How to add an accountant to your QuickBooks Online account

Step 1: Go to the top right corner of your QuickBooks Online once signed in and click on the settings cog (highlighted in yellow below).

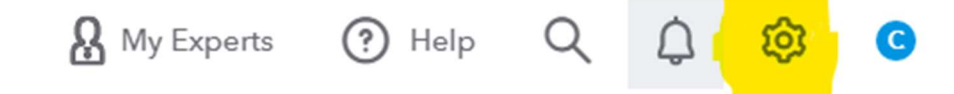

Step 2: In the first column to the left, called "Your Company", click on "Manage Users".

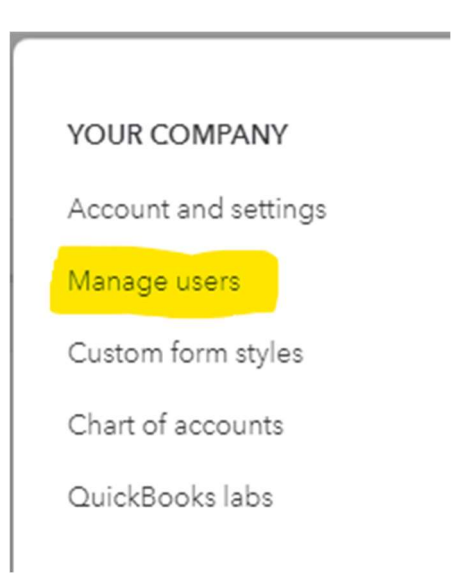

Step 3: On the Manage Users screen, you will see two tabs: Users and Accounting Firms. You want to click on the Accounting Firms tab.

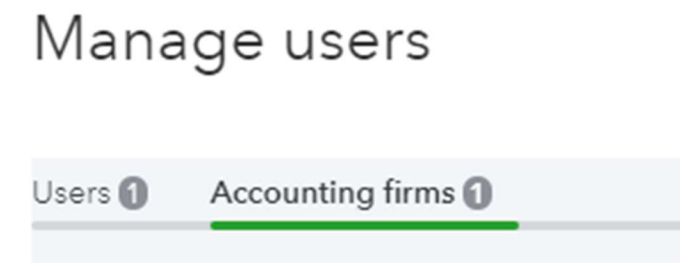

## Step 4: On the right hand side of the screen, click on the green icon labeled "Invite".

1 of 2 accounting firms added Invite

## Step 5: Then enter your accountant's contact info as shown below. Then click on "Save" in the bottom right corner of your screen.

| What's your accountant's contact info?                |  |  |  |  |  |
|-------------------------------------------------------|--|--|--|--|--|
| Your accountant and members of their firm will have a |  |  |  |  |  |
| We'll invite them to create a QuickBooks account and  |  |  |  |  |  |
| First name                                            |  |  |  |  |  |
| Kelly                                                 |  |  |  |  |  |
| Last name                                             |  |  |  |  |  |
| Koteles                                               |  |  |  |  |  |
| ① Email                                               |  |  |  |  |  |
| c.helvetica@zoho.com                                  |  |  |  |  |  |
| This will be their user id.                           |  |  |  |  |  |

## Step 6: You will now see the following in the manage users screen.

| Users 🚺 | Accounting firms |                      |                                     |        |
|---------|------------------|----------------------|-------------------------------------|--------|
|         |                  |                      |                                     |        |
|         |                  |                      |                                     |        |
|         |                  |                      |                                     |        |
|         | NAME             | EMAIL                | FIRM                                | STATUS |
|         | Kelly Koteles    | c.helvetica@zoho.com | C. Helvetica Business Solutions LLC | Active |
|         |                  |                      |                                     |        |